# 無線LANで接続する

| 20 |
|----|
| 20 |
| 21 |
| 25 |
| 27 |
| 30 |
| 32 |
| 36 |
|    |
| 38 |
| 42 |
| 45 |
| 46 |
|    |

#### 概要

本機は802.11 b/g/nの無線LAN規格に対応しており、本機と無線 LAN端末(パソコンやゲーム機など)を無線LANで接続して、デー タ通信ができます。

また、本機はWPS(Wi-Fi Protected Setup)機能に対応しており、お使いの無線LAN端末がWPS機能に対応している場合には、無線LANの接続設定を簡単に行うことができます。

WPS機能に対応していない無線LAN端末でも、本機に設定された SSID (ネットワーク名) とセキュリティーキー (WPAキーまたは WEPキー) を入力するだけで簡単に接続することができます。 SSIDとセキュリティーキーについては、「SSIDとセキュリティー キーについて」を参照してください。

ここでは、ニンテンドー3DS、ニンテンドー3DS LL、ニンテンドー DSシリーズ<sup>\*</sup>、Wii、Wii U、PS Vita (PlayStation®Vita)、PSP® (PlayStation®Portable)、PS3® (PlayStation®3)、WPS対応機 器、Windowsパソコン、Macを本機の無線LANにはじめて接続する 場合の操作について説明しています。

※ニンテンドーDSシリーズとは、ニンテンドーDSi LL/DSiの総称 です。

・これらの設定は、はじめて接続するときに行います。いったん設 定したあとは、本機と無線LAN端末の無線LAN機能をオンにする だけで、自動的に接続が再開されます。

🖉 無線LAN (Wi-Fi) について

#### 詳細設定について

必要に応じて、無線LAN機能の詳細設定を変更することもできま す。詳しくは、「LAN Wi-Fi設定を行う」を参照してください。

#### 同時接続について

本機は無線LAN端末を同時に10台まで接続することができます。

マルチSSID機能またはインターネットWi-Fi機能がオンのとき は、無線LAN端末は最大9台まで接続できます。

### 無線LAN (Wi-Fi) 利用時のご注意

#### セキュリティーについて

セキュリティーを確保するため、お買い上げ時に設定されている SSID (ネットワーク名) とセキュリティーキー (WPAキーまた はWEPキー) を変更してお使いになるようおすすめします。

#### 通信速度について

インターネットWi-Fi機能またはマルチSSID機能をオンにしてい る場合、本機に接続している無線LAN端末の接続数などによって は、最大通信速度が低下する場合があります。

#### Wi-Fi通信規格設定について

無線LAN接続ができない場合、Wi-Fi通信規格設定を変更して接 続をお試しください。詳しくは、「Wi-Fi<mark>通信規格</mark>を設定する」 を参照してください。

# 無線LAN (Wi-Fi) 機能をオンにする には

本機は、電源を入れると自動的にインターネットに接続します。

#### 4G/LTE/3Gで接続する

### 1

電源ボタンを2秒以上長押しする

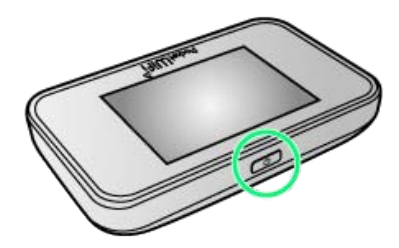

- 電源が入るとロック画面が表示され、無線LAN機能がオンになり、自動的にインターネットに接続します。
- ・無線LAN機能がオンになると
   ・(接続数アイコン)が点灯し、
   インターネットに接続すると
   ・(インターネット接続中アイコン)が点灯します。
- ・本機がスリープモードになると、無線LAN機能がオフになります。電源ボタンを押すとスリープモードが解除され、再度無線 LAN機能がオンになります。

# Windowsパソコンを接続する

Windowsのパソコンと本機を接続してインターネットに接続します。

Windows 8で接続する

画面表示や手順は、Windows 8で、無線LAN設定の暗号化方式が 「WPA」の場合を例にして説明しています。

# 1

電源ボタンを2秒以上長押しする

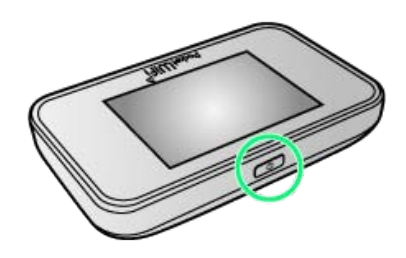

🏁 電源が入るとロック画面が表示され、無線LAN機能がオンにな り、自動的にインターネットに接続します。

・無線LAN機能がオンになると (1)。(接続数アイコン)が点灯し、
 インターネットに接続すると (1) (インターネット接続中アイコン)が点灯します。

# 2

パソコンの無線LAN機能をオンにする

・パソコンの無線LAN機能をオンにする方法は機種ごとに異なりま す。各パソコンメーカーに確認してください。

# 3

画面の右上か右下にポインタを合わせる(タッチパネルの場合は画面右端からスワイプ) → チャームで ○ → 1

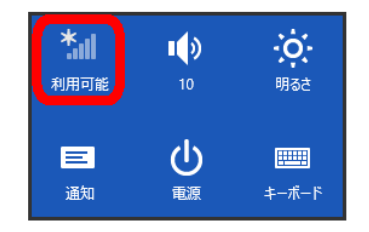

# 4

本機の「SSID」を選択 ラ 接続]

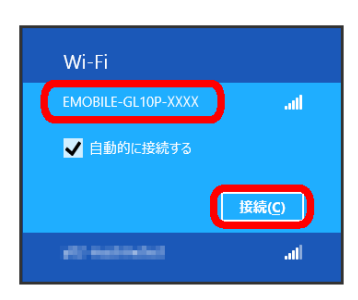

- ・「SSID」については、「SSIDとセキュリティーキーについて」を 参照してください。
- ・本機の「SSID」の設定を変更している場合には、設定している名
   称の項目を選択します。
- 本機の「SSID」が表示されていない場合は、本機の電源ボタンを 押してロック画面を表示し、 (20)
   (接続数アイコン)が表示され ていることを確認してください。

# 5

セキュリティーキーを正しく入力 ラ 次へ

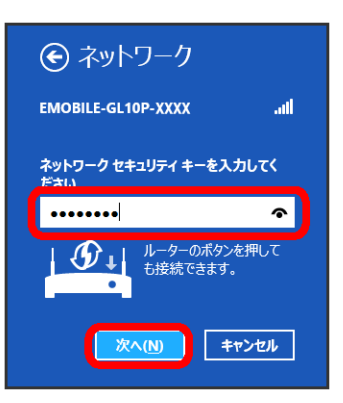

- ・セキュリティーキーについては、「SSIDとセキュリティーキーに ついて」を参照してください。
- PCの共有についての確認メッセージが表示される場合がありますが、ここでは設定しません。PCの共有については、Windowsのヘルプを参照してください。

# 6

手順 3 を行い、接続状態の画面で本機の「SSID」が接続されていることを確認する

🏁 無線LAN接続の設定が完了です。

# Windows 7で接続する

画面表示や手順は、Windows 7で、無線LAN設定の暗号化方式が 「WPA」の場合を例にして説明しています。

#### 1

電源ボタンを2秒以上長押しする

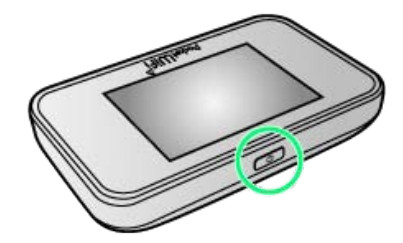

- 電源が入るとロック画面が表示され、無線LAN機能がオンになり、自動的にインターネットに接続します。
- ・無線LAN機能がオンになると
   ・無線LAN機能がオンになると
   ・(接続数アイコン)が点灯し、
   ・(インターネット接続中アイコン)が点灯します。

# 2

パソコンの無線LAN機能をオンにする

・パソコンの無線LAN機能をオンにする方法は機種ごとに異なりま す。各パソコンメーカーに確認してください。

# 3

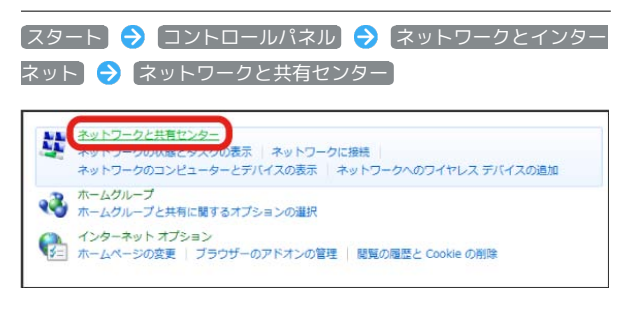

# 4

「ネットワークに接続」

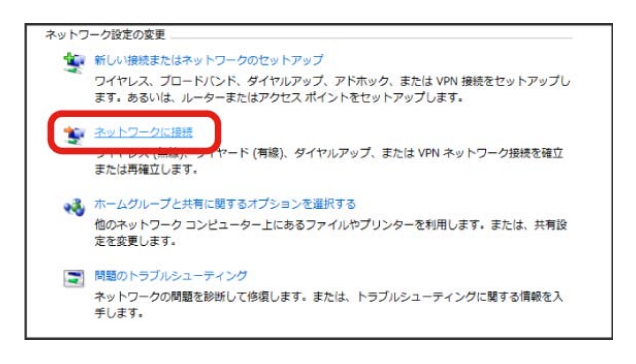

# 5

本機の「SSID」を選択 🔿 接続

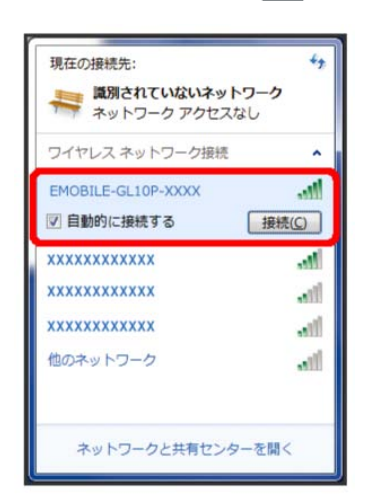

- ・「SSID」については、「SSIDとセキュリティーキーについて」を 参照してください。
- 本機の「SSID」の設定を変更している場合には、設定している名
   称の項目を選択します。
- ・本機の「SSID」が表示されていない場合は、本機の電源ボタンを 押してロック画面を表示し、
   (接続数アイコン)が表示されていることを確認してください。

# 6

セキュリティーキーを正しく入力 🔿 💽

| 🔮 ネットワークに接続               | 2 |
|---------------------------|---|
| ネットワーク セキュリティ キーを入力してください |   |
|                           |   |
| セキュリティ キー( <u>S</u> ):    |   |
| □ 又子を非表示にする( <u>日</u> )   |   |
|                           |   |
|                           |   |
|                           | ] |

・セキュリティーキーについては、「SSIDとセキュリティーキーに ついて」を参照してください。

# 7

手順 3 から 4 を行い、接続状態の画面で本機の「SSID」が接続されていることを確認する

🏁 無線LAN接続の設定が完了です。

#### Windows Vistaで接続する

画面表示や手順は、Windows Vistaで、無線LAN設定の暗号化方式 が「WPA」の場合を例にして説明しています。

#### 1

電源ボタンを2秒以上長押しする

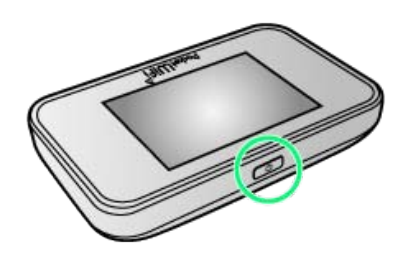

- 電源が入るとロック画面が表示され、無線LAN機能がオンになり、自動的にインターネットに接続します。
- ・無線LAN機能がオンになると (い)。(接続数アイコン)が点灯し、
   インターネットに接続すると (の)、(インターネット接続中アイコン)が点灯します。

# 2

パソコンの無線LAN機能をオンにする

・パソコンの無線LAN機能をオンにする方法は機種ごとに異なりま す。各パソコンメーカーに確認してください。

# 3

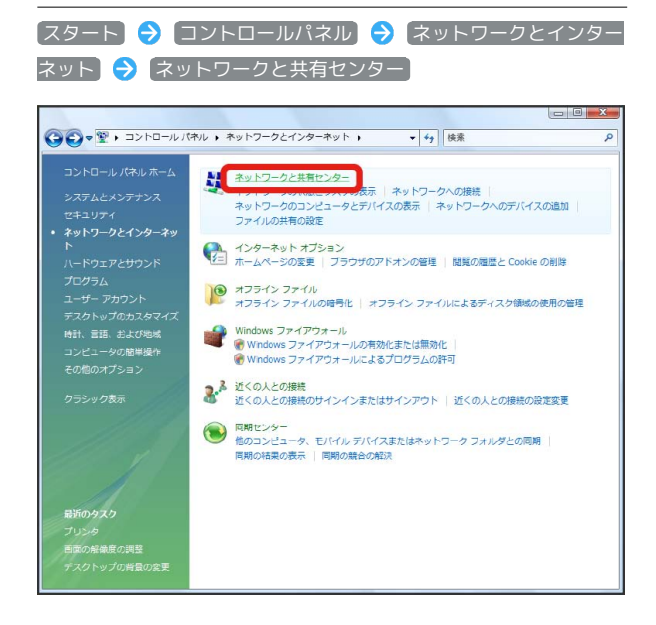

# 4

「ネットワークに接続」

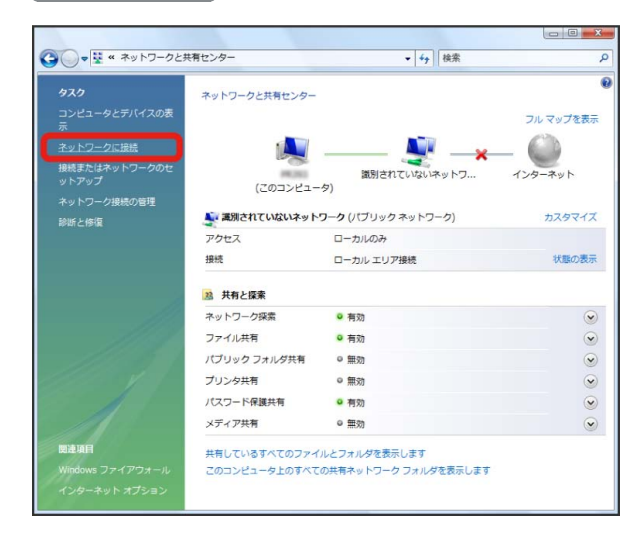

# 5

本機の「SSID」を選択 ラ 接続

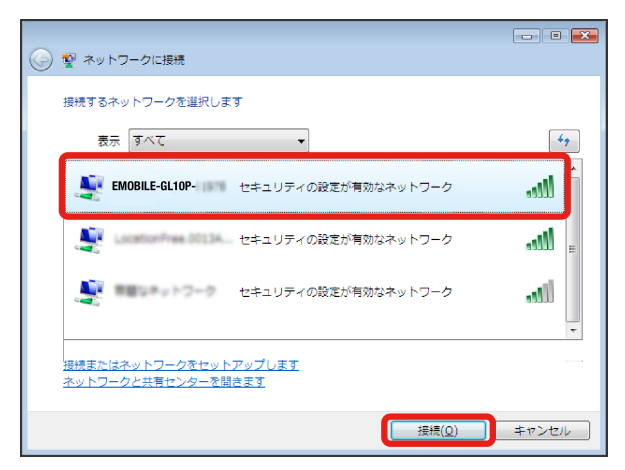

- 「SSID」については、「SSIDとセキュリティーキーについて」を 参照してください。
- ・本機の「SSID」の設定を変更している場合には、設定している名
   称の項目を選択します。
- ・本機の「SSID」が表示されていない場合は、本機の電源ボタンを 押してロック画面を表示し、
   (接続数アイコン)が表示され ていることを確認してください。

| EMOBILE- のネットワーク セキュリティ キーまたはパスフレーズを入力してください<br>キーまたはパスフレーズは、ネットワークをセットアップした管理者から受け取ります。 |
|------------------------------------------------------------------------------------------|
| セキュリティ キーまたはパスフレーズ( <u>5</u> ):<br>●●●●●●<br>■ パスワードの文字を表示する( <u>D</u> )                 |
| のネットワーク設定が保存された <u>USB フラッシュ ドライ</u><br>Zがある場合は、そのドライブを挿入してください。                         |
| 接続 キャンセル                                                                                 |

・セキュリティーキーについては、「SSIDとセキュリティーキーに ついて」を参照してください。

# 7

#### 【閉じる】

> 接続に成功すると、本機ディスプレイの無線LAN機器接続数表示のカウントが1つ増えます(例: | → | )。

# 8

手順 3 から 4 を行い、接続状態の画面で本機の「SSID」が接続されていることを確認する

🏁 無線LAN接続の設定が完了です。

#### Windows XPで接続する

画面表示や手順は、Windows XPで、無線LAN設定の暗号化方式が 「WPA」の場合を例にして説明しています。

# 1

電源ボタンを2秒以上長押しする

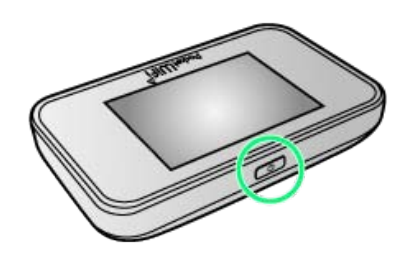

- ➢ 電源が入るとロック画面が表示され、無線LAN機能がオンになり、自動的にインターネットに接続します。
- ・無線LAN機能がオンになると
   ・無線LAN機能がオンになると
   ・(接続数アイコン)が点灯し、
   インターネットに接続すると
   ・(インターネット接続中アイコン)が点灯します。

## 2

パソコンの無線LAN機能をオンにする

・パソコンの無線LAN機能をオンにする方法は機種ごとに異なりま す。各パソコンメーカーに確認してください。

# 3

# スタート → コントロールパネル → ネットワークとインター ネット接続 → ネットワーク接続

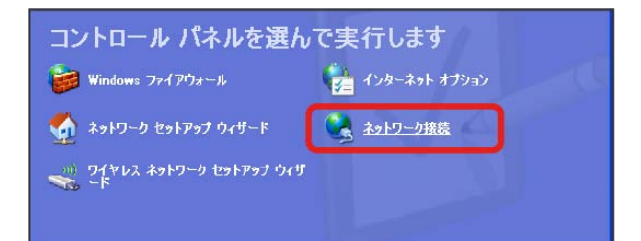

# 4

「ワイヤレス ネットワーク接続 
→ 「ネットワークタスク」から 利用できるワイヤレス ネットワークの表示

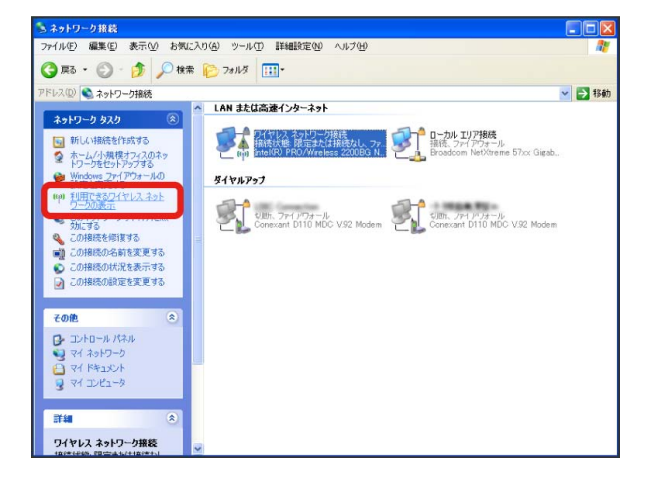

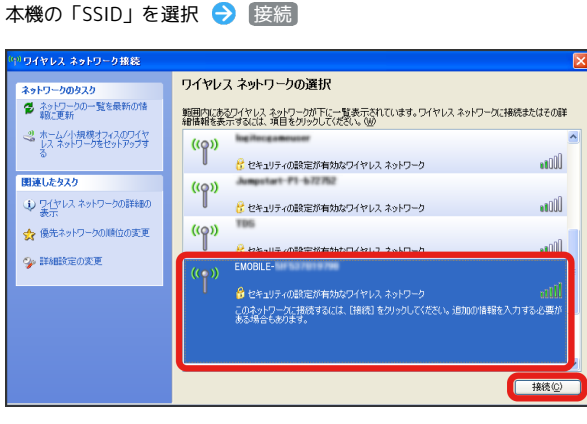

- 「SSID」については、「SSIDとセキュリティーキーについて」を 参照してください。
- ・本機の「SSID」の設定を変更している場合には、設定している名
   称の項目を選択します。
- 本機の「SSID」が表示されていない場合は、本機の電源ボタンを 押してロック画面を表示し、
   (接続数アイコン)が表示され ていることを確認してください。

# 6

セキュリティーキーを「ネットワーク キー」、「ネットワーク キーの確認入力」に正しく入力 ラ 接続

#### 

> 接続に成功すると、本機ディスプレイの無線LAN機器接続数表示のカウントが1つ増えます(例: ● ● ●)。

・セキュリティーキーについては、「SSIDとセキュリティーキーに ついて」を参照してください。

### 7

手順 3 から 4 を行い、接続状態の画面で本機の「SSID」が接続されていることを確認する

🏁 無線LAN接続の設定が完了です。

SSID (ネットワーク名)、セキュリティー キー (WPAキーまたはWEPキー) について

SSIDとセキュリティーキーについては、「SSIDとセキュリ ティーキーについて」を参照してください。これらを変更してい る場合には、設定しているSSID、セキュリティーキーを利用して ください。

本機の工場出荷時状態におけるSSIDは、「EMOBILE-GL10P-」 で始まる英数字で表示されます。お客様が変更されない限り、他 の表示のネットワークは近隣から送信されてくる無線LAN電波で すので接続しないよう注意してください。

# Macを接続する

Macと本機を接続してインターネットに接続します。

Macを接続する

画面表示や手順は、Mac OS X 10.8で、無線LAN設定の暗号化方式が「WPA」の場合を例にして説明しています。

# 1

電源ボタンを2秒以上長押しする

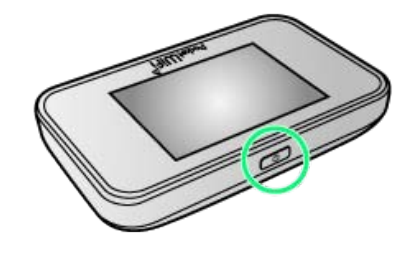

- 電源が入るとロック画面が表示され、無線LAN機能がオンになり、自動的にインターネットに接続します。
- ・無線LAN機能がオンになると
   ・無線LAN機能がオンになると
   ・
   ・
   ・
   (インターネット に接続すると
   ・
   ・
   ・
   ・
   ・
   ・
   ・
   ・
   ・
   ・
   ・
   ・
   ・
   ・
   ・
   ・
   ・
   ・
   ・
   ・
   ・
   ・
   ・
   ・
   ・
   ・
   ・
   ・
   ・
   ・
   ・
   ・
   ・
   ・
   ・
   ・
   ・
   ・
   ・
   ・
   ・
   ・
   ・
   ・
   ・
   ・
   ・
   ・
   ・
   ・
   ・
   ・
   ・
   ・
   ・
   ・
   ・
   ・
   ・
   ・
   ・
   ・
   ・
   ・
   ・
   ・
   ・
   ・
   ・
   ・
   ・
   ・
   ・
   ・
   ・
   ・
   ・
   ・
   ・
   ・
   ・
   ・
   ・
   ・
   ・
   ・
   ・
   ・
   ・
   ・
   ・
   ・
   ・
   ・
   ・
   ・
   ・
   ・
   ・
   ・
   ・
   ・
   ・
   ・
   ・
   ・
   ・
   ・
   ・
   ・
   ・
   ・
   ・
   ・
   ・
   ・
   ・
   ・
   ・
   ・
   ・
   ・
   ・
   ・
   ・
   ・
   ・

# 2

アップルメニューから システム環境設定...) 🔿 [ネットワーク]

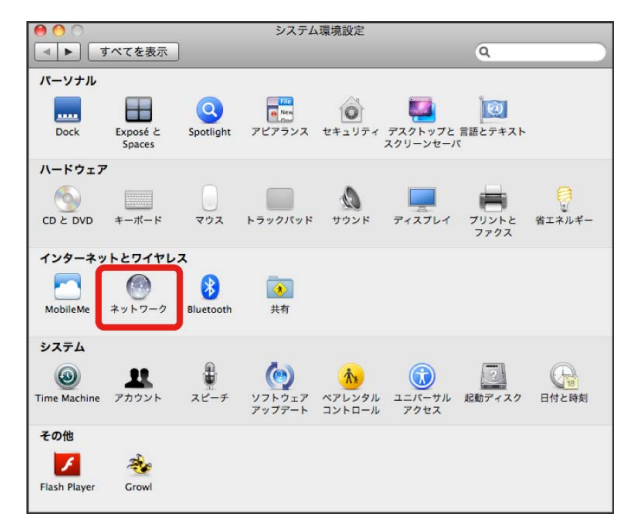

# 

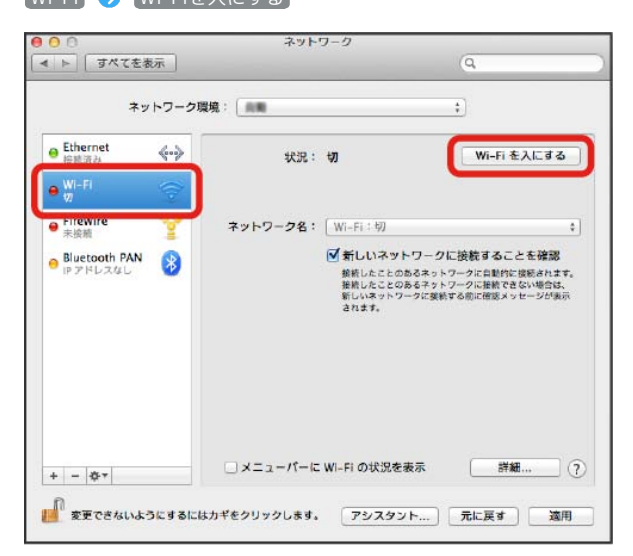

🏁 Macの無線LAN機能がオンになります。

4

「ネットワーク名」のプルダウンリストから本機の「SSID」を選択

| ネットワーク                                                                                                    | 環境:〔自動                                                           | \$                                                                                                    |
|----------------------------------------------------------------------------------------------------|------------------------------------------------------------------|----------------------------------------------------------------------------------------------------|
| Wi-Fi        大田田市        大田田市        大田田市        大田田市        大田田市        大田田市        大田田市        大田田市        大田田市        大田田市        大田田市        大田田市        大田田市        大田田市        大田田市 | 状況: 接続済み<br>Wi-Fit<br>ネットワーク名: ✓<br>EMOBILE-G<br>ほかのネッ<br>スットワー? | Wi-Fi を切にする<br>に思想していて、IPアドレス<br>が安定されています。<br>LIOP-XXXX 単学<br>単学<br>して、IPアドレス<br>が安定されています。<br>・<br>このののののでは、IPアドレス<br>が安定されています。<br>・<br>このののののでは、IPアドレス<br>が安定されています。<br>・<br>こののののののでは、IPアドレス<br>が安定されています。<br>・<br>このののののののののののののののののののののののののののののののののの |
| P - 07                                                                                                    | ☑ メニューバーに Wi-Fi の状況:                                             | を表示 詳細 (                                                                                                    |

・「SSID」については、「SSIDとセキュリティーキーについて」を 参照してください。

- ・本機の「SSID」の設定を変更している場合には、設定している名
   称の項目を選択します。
- 本機の「SSID」が表示されていない場合は、本機の電源ボタンを 押してロック画面を表示し、 (1)
   (接続数アイコン)が表示され ていることを確認してください。

# 5

セキュリティーキーを「パスワード」に正しく入力 う 「このネットワークを記憶」をクリックしてチェックマークを付ける う 曖 
[5]

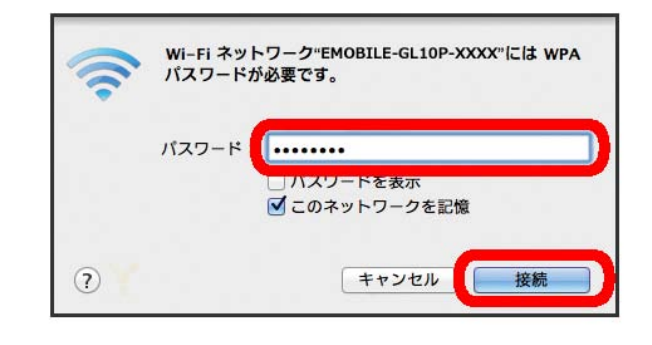

> 接続に成功すると、本機ディスプレイの無線LAN機器接続数表示のカウントが1つ増えます(例: | ? ● ? )。

・セキュリティーキーについては、「SSIDとセキュリティーキーに ついて」を参照してください。

6

「ネットワーク名」が本機の「SSID」に、「状況」が「接続済み」 になっていることを確認する

🏁 無線LAN接続の設定が完了です。

SSID (ネットワーク名)、セキュリティー キー (WPAキーまたはWEPキー) について

SSIDとセキュリティーキーについては、「SSIDとセキュリ ティーキーについて」を参照してください。これらを変更してい る場合には、設定しているSSID、セキュリティーキーを利用して ください。

本機の工場出荷時状態におけるSSIDは、「EMOBILE-GL10P-」 で始まる英数字で表示されます。お客様が変更されない限り、他 の表示のネットワークは近隣から送信されてくる無線LAN電波で すので接続しないよう注意してください。

# iPhone/iPod touch/iPadを接続す る

iPhone/iPod touch/iPadと本機を接続してインターネットに接続 します。

### iPhone/iPod touchを接続する

画面表示や手順は、iPhoneで、無線LAN設定の暗号化方式が 「WPA」の場合を例にして説明しています。

### 1

電源ボタンを2秒以上長押しする

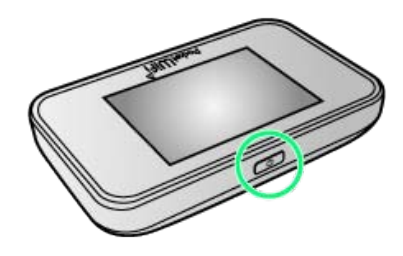

電源が入るとロック画面が表示され、無線LAN機能がオンになり、自動的にインターネットに接続します。

・無線LAN機能がオンになると
 ・無線LAN機能がオンになると
 ・
 ・
 ・
 (インターネットに接続すると
 ・
 ・
 ・
 ・
 ・
 ・
 ・
 ・
 ・
 ・
 ・
 ・
 ・
 ・
 ・
 ・
 ・
 ・
 ・
 ・
 ・
 ・
 ・
 ・
 ・
 ・
 ・
 ・
 ・
 ・
 ・
 ・
 ・
 ・
 ・
 ・
 ・
 ・
 ・
 ・
 ・
 ・
 ・
 ・
 ・
 ・
 ・
 ・
 ・
 ・
 ・
 ・
 ・
 ・
 ・
 ・
 ・
 ・
 ・
 ・
 ・
 ・
 ・
 ・
 ・
 ・
 ・
 ・
 ・
 ・
 ・
 ・
 ・
 ・
 ・
 ・
 ・
 ・
 ・
 ・
 ・
 ・
 ・
 ・
 ・
 ・
 ・
 ・
 ・
 ・
 ・
 ・
 ・
 ・
 ・
 ・
 ・
 ・
 ・
 ・
 ・
 ・
 ・
 ・
 ・
 ・
 ・
 ・
 ・
 ・
 ・
 ・
 ・
 ・
 ・
 ・
 ・
 ・
 ・
 ・
 ・
 ・
 ・
 ・
 ・
 ・
 ・

# 2

| 設定 | Ð | Wi-Fi |
|----|---|-------|
|    |   |       |

|                   | 設定        |            |         |
|-------------------|-----------|------------|---------|
|                   |           |            |         |
| ┝≻                | 機内モード     | $\bigcirc$ | $\Big)$ |
| <b>?</b>          | Wi-Fi     | オフ         | >       |
| *                 | Bluetooth | オフ         | >       |
| ( <sup>(</sup> *) | モバイルデータ通信 |            | >       |
| ଡ                 | インターネット共有 | オフ         | >       |
|                   | キャリア      | SoftBank   | >       |
|                   |           |            |         |
|                   | 通知センター    |            | >       |

# 3

Wi-Fiをオンにする

◆設定 Wi-Fi

 Wi-Fi

 Wi-Fi

 Wi-Fiをオンにすると位置情報の正確性が向上します。

🏁 iPhone/iPod touchの無線LAN機能がオンになります。

# 4

「ネットワークを選択…」リストから本機の「SSID」をタップ

| < 設定   | Wi-Fi      |                           |
|--------|------------|---------------------------|
| Wi-Fi  |            |                           |
| ネットワーク | を選択        |                           |
| EMOBI  | LE-GL10P-X | ) ₽ 奈 (Ì)                 |
| DIREC  | 10-50-025  | <b>₽</b> 중 (j)            |
| QL01P  | 10081FDG   | <b>€ ?</b> (i)            |
| ytSire | ap2        | <b>€</b>                  |
| ytSine | api2-1     | <b>a</b> <del>?</del> (i) |
| その他    |            |                           |
|        |            |                           |

- 「SSID」については、「SSIDとセキュリティーキーについて」を 参照してください。
- 本機の「SSID」の設定を変更している場合には、設定している名
   称の項目をタップします。
- ・本機の「SSID」が表示されていない場合は、本機の電源ボタンを 押してロック画面を表示し、 (20)
   (接続数アイコン)が表示され ていることを確認してください。

| セキュリティーキーを「パスワード」にユ           | Eしく入力 | € | 接続 |
|-------------------------------|-------|---|----|
| "EMOBILE-GL10P-XXXX"のパスワードを入力 |       |   |    |
| キャンセル パスワード入力 接続              |       |   |    |
|                               |       |   |    |
| パスワード ••••••                  |       |   |    |
|                               |       |   |    |
|                               |       |   |    |
|                               |       |   |    |
|                               |       |   |    |
|                               |       |   |    |
| QWERTYUIOP                    |       |   |    |
| ASDFGHJKL                     |       |   |    |
| ↔ Z X C V B N M ⊗             |       |   |    |
| .?123 space Join              |       |   |    |
|                               |       |   |    |

> 接続に成功すると、本機ディスプレイの無線LAN機器接続数表示のカウントが1つ増えます(例: ♥ ラ ♥)。

・セキュリティーキーについては、「SSIDとセキュリティーキーに ついて」を参照してください。

# 6

本機の「SSID」にチェックアイコンが表示されていることを確認す る

🏁 無線LAN接続の設定が完了です。

#### iPadを接続する

画面表示や手順は、無線LAN設定の暗号化方式が「WPA」の場合を 例にして説明しています。

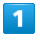

電源ボタンを2秒以上長押しする

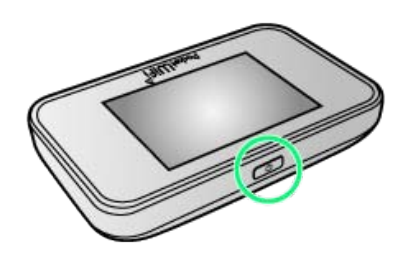

- 電源が入るとロック画面が表示され、無線LAN機能がオンになり、自動的にインターネットに接続します。
- ・無線LAN機能がオンになると (い)。
   (接続数アイコン)が点灯し、
   インターネットに接続すると (1)
   (インターネット接続中アイコン)が点灯します。

### 2

[設定] 🔿 [Wi-Fi]

| IRE          | w     | -Fi |
|--------------|-------|-----|
| ▶ 機内モード      | Wi-Fi | O   |
| 😒 WiFi       | *7    |     |
| Bluetooth    | 32    |     |
| 🍈 通知センター     |       |     |
| 🔁 コントロールセンタ  | -     |     |
| こ おやすみモード    |       |     |
| G -#         |       |     |
| 📢 サウンド       |       |     |
| 「 型紙/明るさ     |       |     |
| 754/(2-      |       |     |
| Cloud        |       |     |
| 🔤 メール/連絡先/カレ | ンダー   |     |
| ₹×           |       |     |
| 📃 リマインダー     |       |     |
| 💟 メッセージ      |       |     |
| FaceTime     |       |     |
| <b>マ</b> ップ  |       |     |
| 🧭 Safari     |       |     |

# 3

#### Wi-Fiをオンにする

| BOE                      | Wi-Fi |   |
|--------------------------|-------|---|
| 微内モード     〇     〇        | Wi-Fi | ١ |
| 😒 WI-FI 77               |       | • |
| 🔋 Bluetooth オフ           |       |   |
| 通知センター                   |       |   |
| コントロールセンター               |       |   |
| ■ おやすみモード                |       |   |
|                          |       |   |
| ⊙ -#                     |       |   |
| 🛃 サウンド                   |       |   |
| 豊紙/明るさ                   |       |   |
| 794/(2)-                 |       |   |
| Cloud                    |       |   |
| □ メール/連絡先/カレンダー          |       |   |
| T XE                     |       |   |
| リマインダー                   |       |   |
| ○ メッセージ                  |       |   |
| FaceTime                 |       |   |
| <b>र्</b> ण रण् <i>र</i> |       |   |
| 🧭 Safari                 |       |   |
|                          |       |   |

🏁 iPadの無線LAN機能がオンになります。

#### 「ネットワークを選択…」リストから本機の「SSID」をタップ

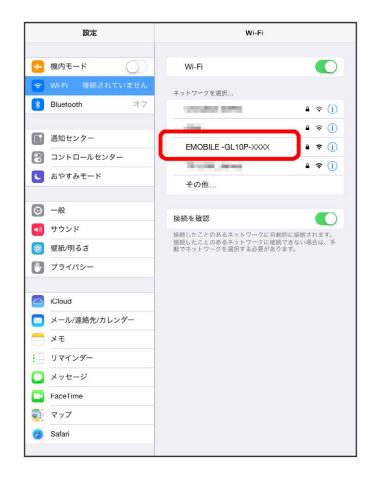

- ・「SSID」については、「SSIDとセキュリティーキーについて」を 参照してください。
- ・本機の「SSID」の設定を変更している場合には、設定している名
   称の項目をタップします。
- 本機の「SSID」が表示されていない場合は、本機の電源ボタンを 押してロック画面を表示し、 (1)
   (接続数アイコン)が表示され ていることを確認してください。

### 5

セキュリティーキーを「パスワード」に正しく入力 ラ 接続]

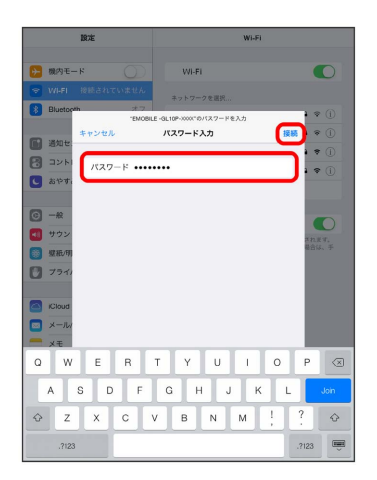

・セキュリティーキーについては、「SSIDとセキュリティーキーに ついて」を参照してください。

# 6

本機の「SSID」にチェックアイコンが表示されていることを確認す る

🏁 無線LAN接続の設定が完了です。

SSID (ネットワーク名)、セキュリティー キー (WPAキーまたはWEPキー) について

SSIDとセキュリティーキーについては、「SSIDとセキュリ ティーキーについて」を参照してください。これらを変更してい る場合には、設定しているSSID、セキュリティーキーを利用して ください。

本機の工場出荷時状態におけるSSIDは、「EMOBILE-GL10P-」 で始まる英数字で表示されます。お客様が変更されない限り、他 の表示のネットワークは近隣から送信されてくる無線LAN電波で すので接続しないよう注意してください。 ー般的なAndroid™搭載端末と本機を接続してインターネットに接続 します。

### Android™搭載端末を接続する

画面表示や手順は、Android™ 4.1で、無線LAN設定の暗号化方式が 「WPA」の場合を例にして説明しています。その他の暗号化方式の 場合は、一部の操作および画面が異なります。

お使いのAndroid™搭載端末によって操作が異なる場合があります。 詳しくはお使いのAndroid™搭載端末の取扱説明書を参照してください。

#### 1

電源ボタンを2秒以上長押しする

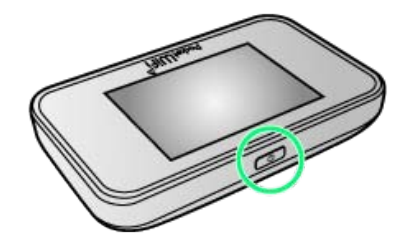

電源が入るとロック画面が表示され、無線LAN機能がオンになり、自動的にインターネットに接続します。

・無線LAN機能がオンになると
 ・無線LAN機能がオンになると
 ・(接続数アイコン)が点灯し、
 インターネットに接続すると
 ・(インターネット接続中アイコン)が点灯します。

### 2

Android<sup>™</sup>搭載端末のホーム画面で 設定

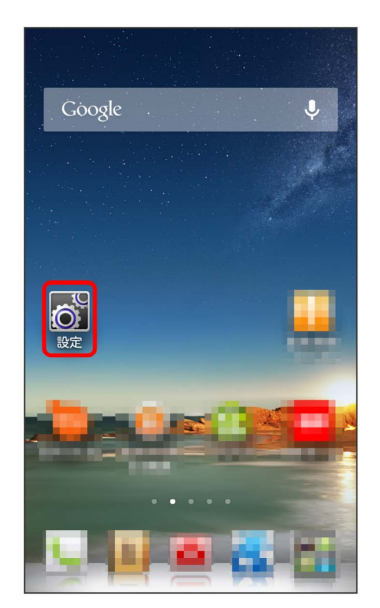

# 3

「無線とネットワーク」欄の Wi-Fi

| ベーシック     | すべて                       |
|-----------|---------------------------|
| 無線とネットワーク |                           |
| ★ 機内モード   | $\bigcirc \circ \bigcirc$ |
| < Wi-Fi   | $\bigcirc$                |
| Bluetooth | $\bigcirc \bigcirc$       |
| 🐒 モバイルネット | ・ワーク                      |
| その他       |                           |
| 端末        |                           |
|           |                           |
| ● 表示      |                           |
| ■ ストレージ   |                           |
| ◎ 電池      |                           |
| アプリ       |                           |
| 🔄 アプリを管理  |                           |

# 4

#### Wi-Fiをオンにする

| K Wi-Fi                        | ) |
|--------------------------------|---|
| 利用可能なネットワークを表示する<br>にはWi-FiをON |   |
| <b>0</b> +                     |   |

🏁 Android™搭載端末の無線LAN機能がオンになります。

#### 本機の「SSID」をタップ

| < 🛛 Wi-Fi                                                        |           |
|------------------------------------------------------------------|-----------|
| <b>EMOBILE-GL10P-XXXX</b><br>WPA/WPA2で保護(保護されている<br>ネットワークが利用可能) | ()<br>()  |
| WEPで保護                                                           | ()        |
| WPAで保護(保護されているネット<br>ワークが利用可能)                                   | ()<br>()  |
| WPA/WPA2で保護(保護されている<br>ネットワークが利用可能)                              | ()        |
| WPAで保護                                                           | (D)       |
| WPAで保護                                                           | ()<br>The |
| N 1417 10180                                                     |           |
| WIDA JAIDA 9 7 保護 (保護 さわ ア ) ス<br>()                             | +         |

- 「SSID」については、「SSIDとセキュリティーキーについて」を 参照してください。
- ・本機の「SSID」の設定を変更している場合には、設定している名
   称の項目をタップします。
- 本機の「SSID」が表示されていない場合は、本機の電源ボタンを 押してロック画面を表示し、
   (接続数アイコン)が表示され ていることを確認してください。

# 6

#### セキュリティーキーを「パスワード」に入力 ⋺ 接続]

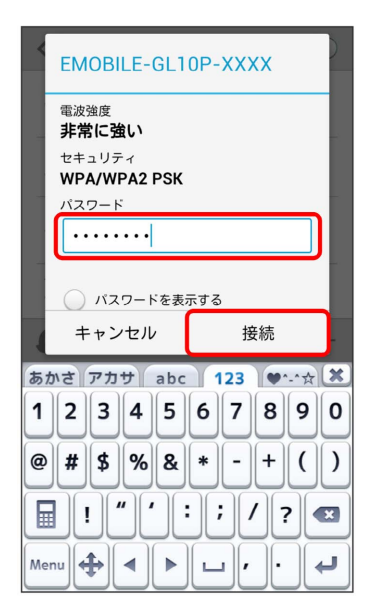

> 接続に成功すると、本機ディスプレイの無線LAN機器接続数表示のカウントが1つ増えます(例: ♥ 今 ♥)。

・セキュリティーキーについては、「SSIDとセキュリティーキーに ついて」を参照してください。

### 7

本機の「SSID」が接続済みになっていることを確認する

# SSID (ネットワーク名)、セキュリティー キー (WPAキーまたはWEPキー) について

SSIDとセキュリティーキーについては、「SSIDとセキュリ ティーキーについて」を参照してください。これらを変更してい る場合には、設定しているSSID、セキュリティーキーを利用して ください。

本機の工場出荷時状態におけるSSIDは、「EMOBILE-GL10P-」 で始まる英数字で表示されます。お客様が変更されない限り、他 の表示のネットワークは近隣から送信されてくる無線LAN電波で すので接続しないよう注意してください。

# ニンテンドー3DS LL/3DS/DSi LL /DSiを接続する

ニンテンドー3DS LL/3DS/DSi LL/DSiと本機を接続してイン ターネットに接続します。

接続方法については、当社で検証・確認をしています。掲載内容に ついて任天堂へのお問い合わせはご遠慮ください。

#### ニンテンドー3DS LL/3DSを接続する

画面表示や手順は、無線LAN設定の暗号化方式が「WPA」の場合を 例にして説明しています。その他の暗号化方式の場合は、一部の操 作および画面が異なります。詳しくは、ニンテンドー3DS LL/3DS の取扱説明書などを参照してください。

#### 1

電源ボタンを2秒以上長押しする

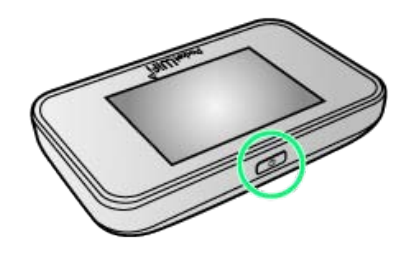

電源が入るとロック画面が表示され、無線LAN機能がオンになり、自動的にインターネットに接続します。

・無線LAN機能がオンになると (1)
 インターネットに接続すると (1)
 (インターネット接続中アイコン)が点灯します。

### 2

ニンテンドー3DSメニューから、 本体設定 🔿 はじめる 🔿 [インターネット設定]

🏁 「インターネット設定」画面が表示されます。

# 3

【インターネット接続設定】

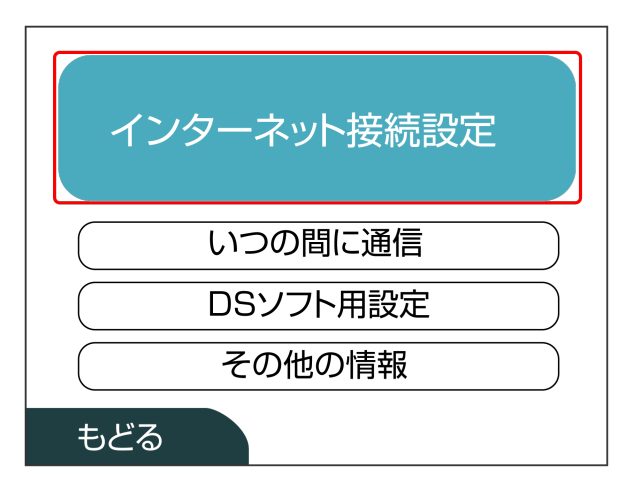

# 4

#### (接続先の登録)

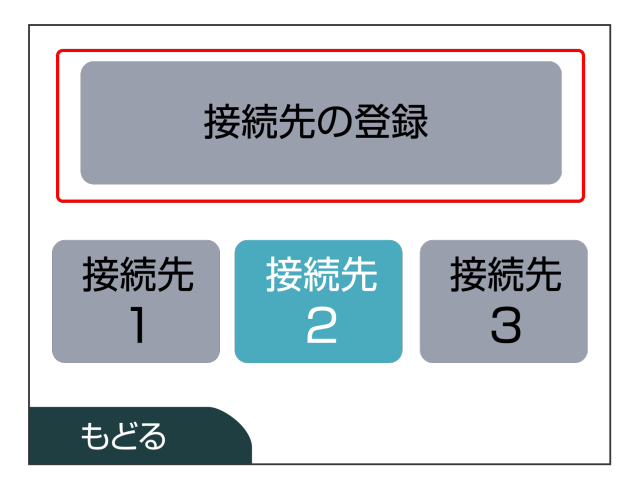

# 5

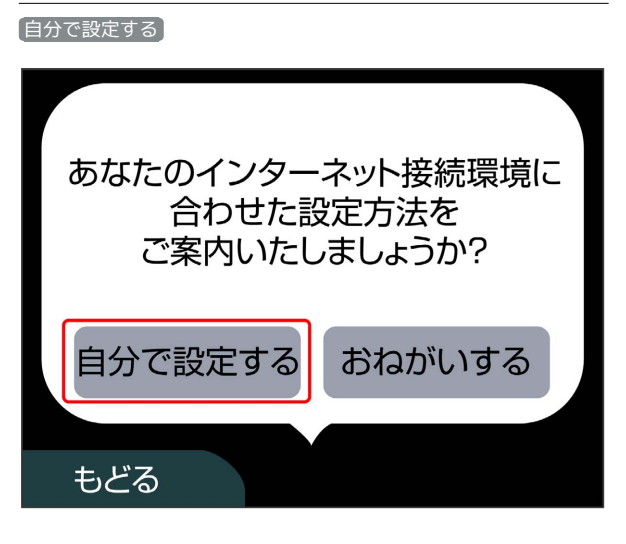

6

アクセスポイントを検索

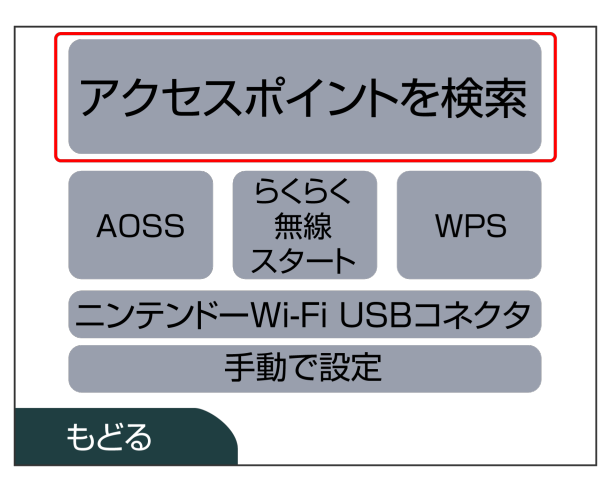

- 覧画面から本機の「SSID」をタッチ EMOBILE-GL10P-XXXX やめる
  再検索
- ・「SSID」については、「SSIDとセキュリティーキーについて」を 参照してください。
- ・本機の「SSID」の設定を変更している場合には、設定している名
   称の項目をタッチします。
- 本機の「SSID」が表示されていない場合は、本機の電源ボタンを 押してロック画面を表示し、 (1)
   (接続数アイコン)が表示され ていることを確認してください。

セキュリティーキーを正しく入力 ラ 決定

| X  | xxx | XX |      |    | )   |     |   |    |   |    |   |     | $\bigtriangleup$   |
|----|-----|----|------|----|-----|-----|---|----|---|----|---|-----|--------------------|
|    |     |    |      |    |     |     |   |    |   |    |   |     | $\bigtriangledown$ |
| 1  | 2   | 3  | 4    | 5  | 6   | 7   | 8 | 3  | 9 | 0  |   | - ( | ▶消去                |
| q  | w   | е  | r    | t  | У   | u   |   | i  | 0 | р  |   |     | J                  |
| а  | s   | d  | f    | g  | h   | j   |   | k  | 1 | ;  |   | ,   | "                  |
| z  | x   | c  | v    | h  | ) r | ו ר | m | ,  |   |    | / | =   | @                  |
| Са | ps  | Sł | hift |    | Ś   | 白   |   |    | 歺 | ŧ  | か | な   | カナ                 |
| A  | BC  |    | ā    | あい | 5   |     | Ī | 2号 | Ļ |    | ケ |     | タイ                 |
|    |     | やめ | る    |    |     |     |   |    | ž | 央定 | 2 |     | ]                  |

・セキュリティーキーについては、「SSIDとセキュリティーキーに ついて」を参照してください。

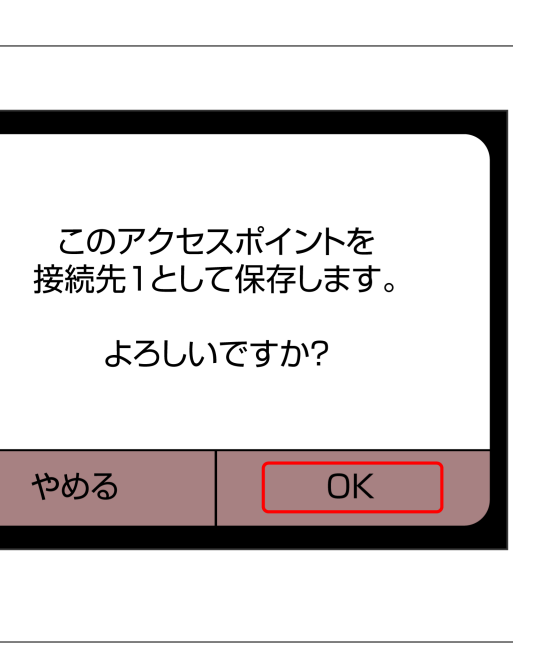

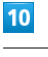

9

OK

OK

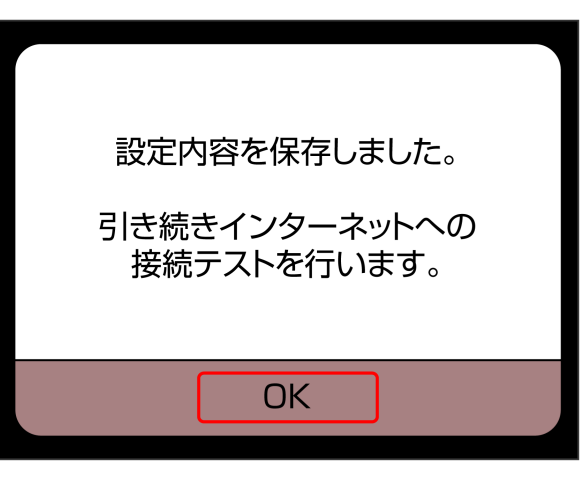

 
 接続テストが始まります。「接続テストに成功しました!」が 表示されたら、 ○K をタッチして設定完了です。接続に成功する と、本機ディスプレイの無線LAN機器接続数表示のカウントが1つ増 えます(例: ○ ♀)。

# ニンテンドーDSi LL/DSiを接続する

画面表示や手順は、無線LAN設定の暗号化方式が「WPA」の場合を 例にして説明しています。その他の暗号化方式の場合は、一部の操 作および画面が異なります。詳しくは、ニンテンドーDSi LL/DSiの 取扱説明書などを参照してください。

### 1

電源ボタンを2秒以上長押しする

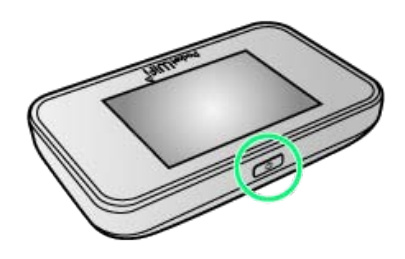

電源が入るとロック画面が表示され、無線LAN機能がオンになり、自動的にインターネットに接続します。

・無線LAN機能がオンになると
 ・無線LAN機能がオンになると
 ・(接続数アイコン)が点灯し、
 インターネットに接続すると
 ・(インターネット接続中アイコン)が点灯します。

# 2

ニンテンドーDSiメニュー画面から 本体設定

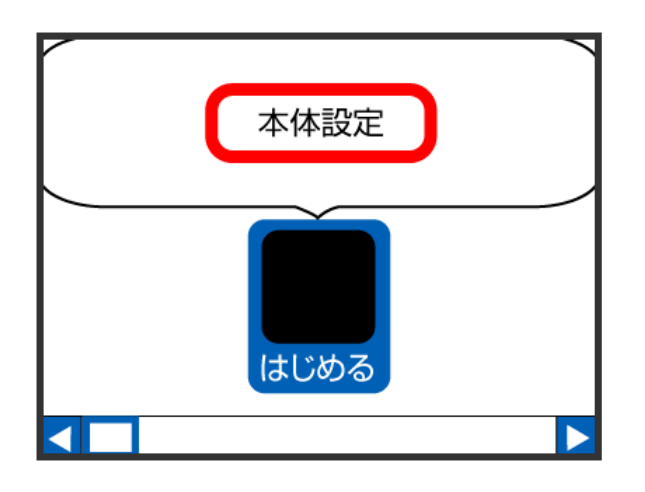

### 3

インターネット

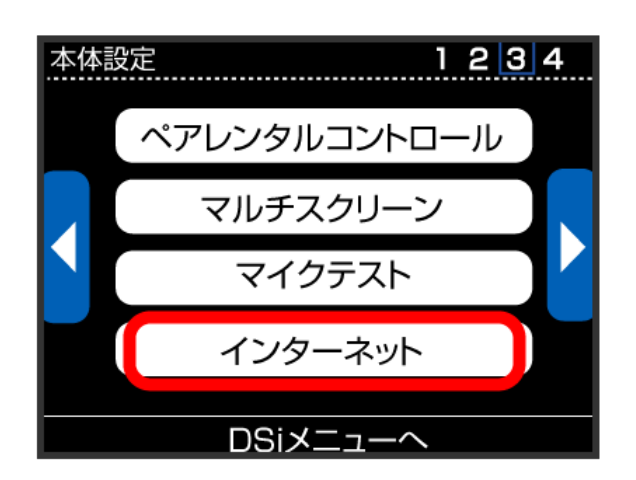

# 4

接続設定

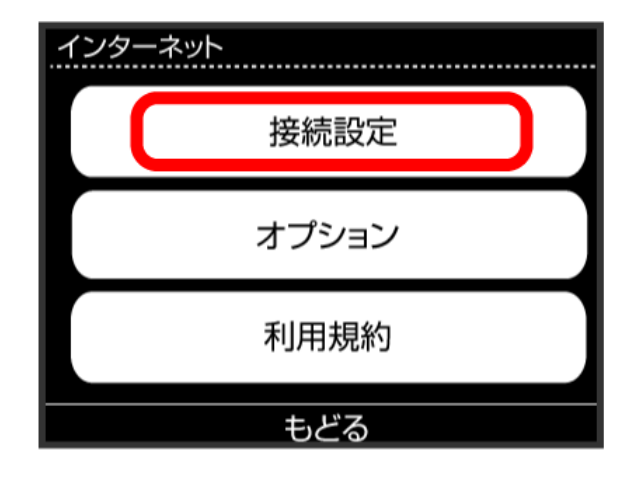

# 5

[上級者設定]

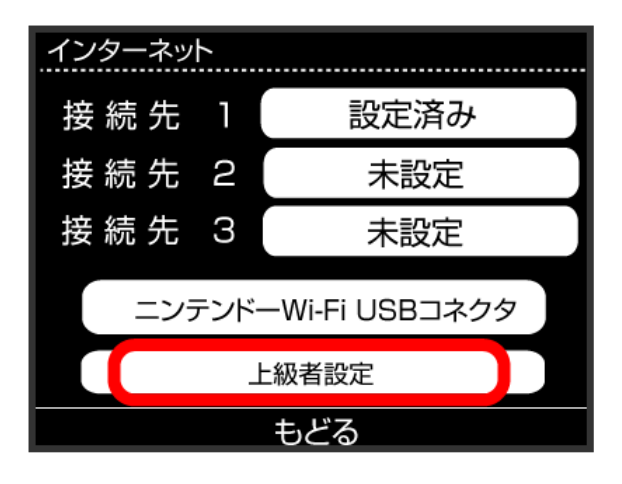

# 6

未設定 と表示されている接続先の1つをタッチ

| インターネット |       |
|---------|-------|
|         |       |
| 接続先 4   | 未設定   |
|         |       |
| 接続先 5   | 未設定   |
|         |       |
| 接続先 6   | 未設定   |
|         |       |
|         | ±, ピス |
|         | もこる   |

#### アクセスポイントを検索

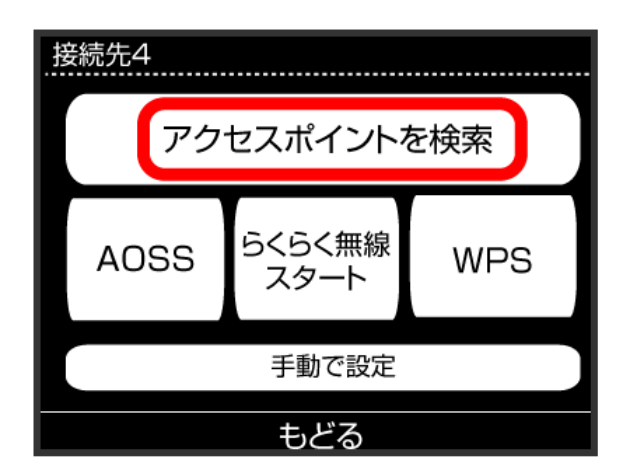

# 8

一覧画面から本機の「SSID」をタッチ

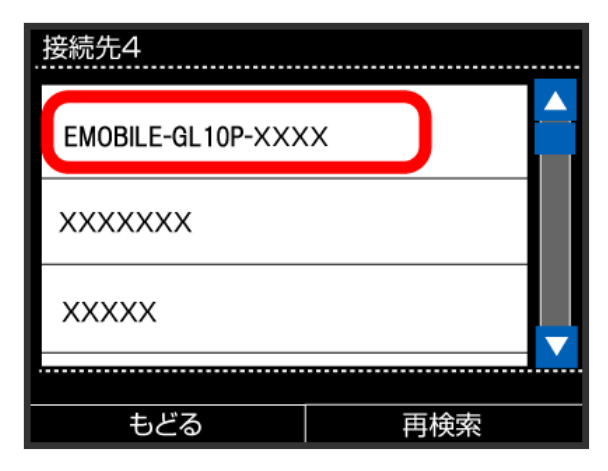

- 「SSID」については、「SSIDとセキュリティーキーについて」を 参照してください。
- ・本機の「SSID」の設定を変更している場合には、設定している名
   称の項目をタッチします。
- ・本機の「SSID」が表示されていない場合は、本機の電源ボタンを 押してロック画面を表示し、 (2)
   (接続数アイコン)が表示され ていることを確認してください。

# 9

#### セキュリティーキーを正しく入力し、 OK

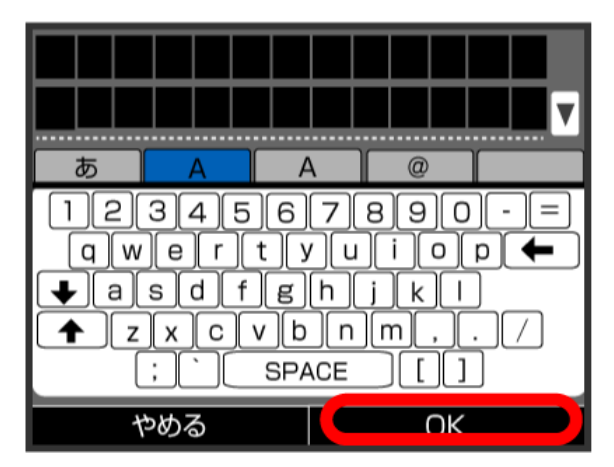

・セキュリティーキーについては、「SSIDとセキュリティーキーに ついて」を参照してください。

### 10

#### OK

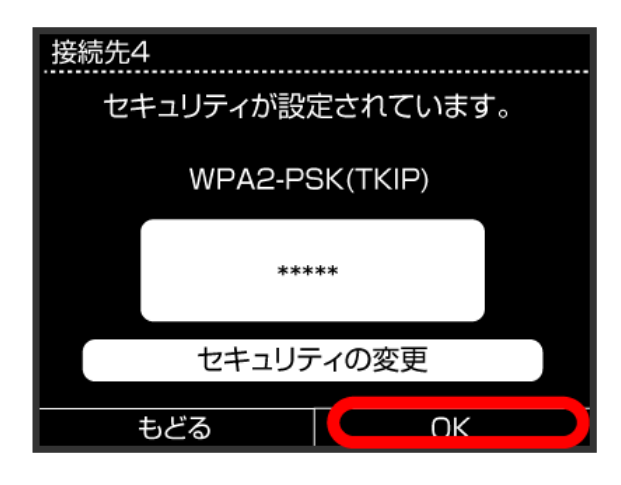

### 11

OK

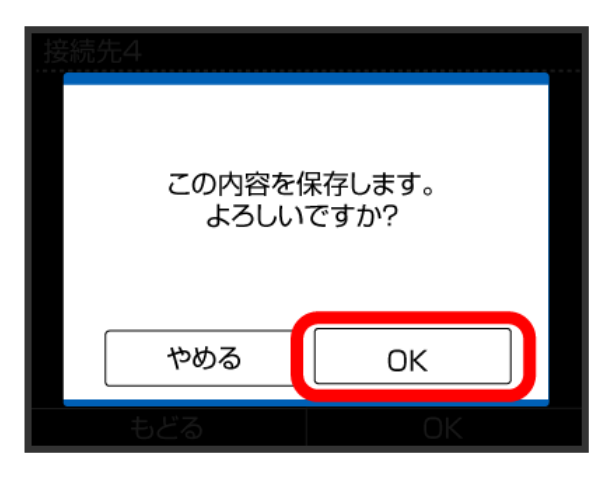

SSID (ネットワーク名)、セキュリティー キー (WPAキーまたはWEPキー) について

SSIDとセキュリティーキーについては、「SSIDとセキュリ ティーキーについて」を参照してください。これらを変更してい る場合には、設定しているSSID、セキュリティーキーを利用して ください。

本機の工場出荷時状態におけるSSIDは、「EMOBILE-GL10P-」 で始まる英数字で表示されます。お客様が変更されない限り、他 の表示のネットワークは近隣から送信されてくる無線LAN電波で すので接続しないよう注意してください。

# Wii U/Wiiを接続する

Wii U/Wiiと本機を接続してインターネットに接続します。 接続方法については、当社で検証・確認をしています。掲載内容に ついて任天堂へのお問い合わせはご遠慮ください。

# Wii Uを接続する

画面表示や手順は、無線LAN設定の暗号化方式が「WPA」の場合を 例にして説明しています。その他の暗号化方式の場合は、一部の操 作および画面が異なります。詳しくは、Wii Uの取扱説明書などを参 照してください。

### 1

電源ボタンを2秒以上長押しする

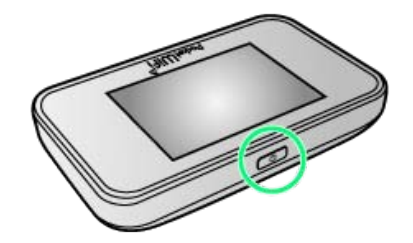

- 電源が入るとロック画面が表示され、無線LAN機能がオンになり、自動的にインターネットに接続します。
- ・無線LAN機能がオンになると
   ・無線LAN機能がオンになると
   ・(接続数アイコン)が点灯し、
   インターネットに接続すると
   ・(インターネット接続中アイコン)が点灯します。

#### 2

Wii Uメニュー画面から Wii U本体設定

| _ |  |
|---|--|
|   |  |

インターネット

| l | 2 | ļ |  |  |
|---|---|---|--|--|
|   |   | 1 |  |  |

【インターネットに接続する】

🏁 アクセスポイントの検索を開始します。

### 5

一覧画面から本機の「SSID」を選択

- ・「SSID」については、「SSIDとセキュリティーキーについて」を 参照してください。
- 本機の「SSID」の設定を変更している場合には、設定している名
   称の項目を選択します。
- ・本機の「SSID」が表示されていない場合は、本機の電源ボタンを 押してロック画面を表示し、
   (接続数アイコン)が表示され ていることを確認してください。

・セキュリティーキーについては、「SSIDとセキュリティーキーに ついて」を参照してください。

### 7

OK)

🏁 設定が保存されます。

- ・通常使う接続先に設定するかどうかの確認画面が表示された場合 は、必要に応じて設定します。
- ・Wii U本体の更新をするかどうかの確認画面が表示される場合があ ります。本体更新は必要に応じて行ってください。本体更新の内 容や操作については、任天堂のウェブサイトをご確認ください。

### Wiiを接続する

画面表示や手順は、無線LAN設定の暗号化方式が「WPA」の場合を 例にして説明しています。その他の暗号化方式の場合は、一部の操 作および画面が異なります。詳しくは、Wiiの取扱説明書などを参照 してください。

Wiiを本機に接続するには、Wi-Fi通信規格設定を「IEEE802.11 b/ g/n」に変更する必要があります。詳しくは、「Wi-Fi通信規格を設 定する」を参照してください。

# 1

電源ボタンを2秒以上長押しする

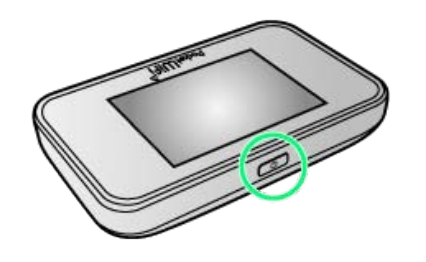

- 🏁 電源が入るとロック画面が表示され、無線LAN機能がオンにな り、自動的にインターネットに接続します。
- ・無線LAN機能がオンになると
   ・無線LAN機能がオンになると
   ・(接続数アイコン)が点灯し、
   インターネットに接続すると
   ・(インターネット接続中アイコン)が点灯します。

# 2

Wiiメニュー画面から Wii

### 3

[Wii本体設定]

# 4

方向キー「 ▷ 」を選択して「Wii本体設定2」の画面を表示させ、 インターネット

### 5

接続設定

# 6

未設定 と表示されている接続先の1つを選択

### 7

[Wi-Fi接続]

# 8

【アクセスポイントを検索】

#### 9

#### 一覧画面から本機の「SSID」を選択

・「SSID」については、「SSIDとセキュリティーキーについて」を 参照してください。

- ・本機の「SSID」の設定を変更している場合には、設定している名称の項目を選択します。
- ・本機の「SSID」が表示されていない場合は、本機の電源ボタンを 押してロック画面を表示し、 (2)
   (接続数アイコン)が表示され ていることを確認してください。

### 10

セキュリティーキーを正しく入力し、 〇〇

・セキュリティーキーについては、「SSIDとセキュリティーキーに ついて」を参照してください。

# 11

OK

🏁 設定が保存されます。

12

OK

接続テストが始まります。「接続テストに成功しました。
 」が表示されたら設定完了です。接続に成功すると、本機ディ
 スプレイの無線LAN機器接続数表示のカウントが1つ増えます
 (例: ● ○ ●)。

```
SSID (ネットワーク名)、セキュリティー
キー (WPAキーまたはWEPキー) について
```

SSIDとセキュリティーキーについては、「SSIDとセキュリ ティーキーについて」を参照してください。これらを変更してい る場合には、設定しているSSID、セキュリティーキーを利用して ください。

本機の工場出荷時状態におけるSSIDは、「EMOBILE-GL10P-」 で始まる英数字で表示されます。お客様が変更されない限り、他 の表示のネットワークは近隣から送信されてくる無線LAN電波で すので接続しないよう注意してください。

# PlayStation®Vita/PSP® (PlayStation®Portable)を接続す る

PS VitaおよびPSP₀と本機を接続してインターネットに接続します。

接続方法については、当社で検証・確認をしています。掲載内容に ついてソニー・コンピュータエンタテインメントへのお問い合わせ はご遠慮ください。

#### PlayStation®Vitaを接続する

画面表示や手順は、無線LAN設定の暗号化方式が「WPA」の場合を 例にして説明しています。その他の暗号化方式の場合は、一部の操 作および画面が異なります。詳しくは、PS Vitaの取扱説明書などを 参照してください。

### 1

電源ボタンを2秒以上長押しする

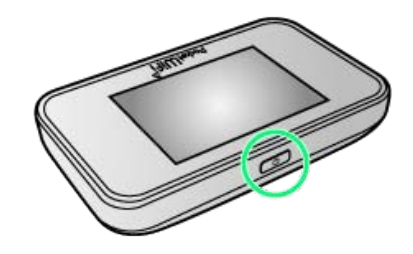

- 電源が入るとロック画面が表示され、無線LAN機能がオンになり、自動的にインターネットに接続します。
- ・無線LAN機能がオンになると
   ・無線LAN機能がオンになると
   ・(接続数アイコン)が点灯し、
   インターネットに接続すると
   ・(インターネット接続中アイコン)が点灯します。

# 2

PS Vitaのホームメニュー画面から、 設定 ⋺ はじめる

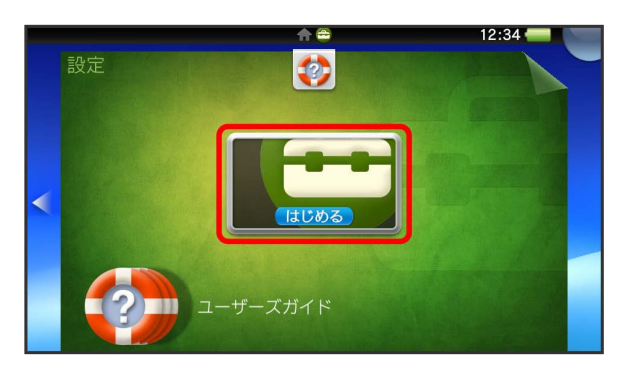

ネットワーク

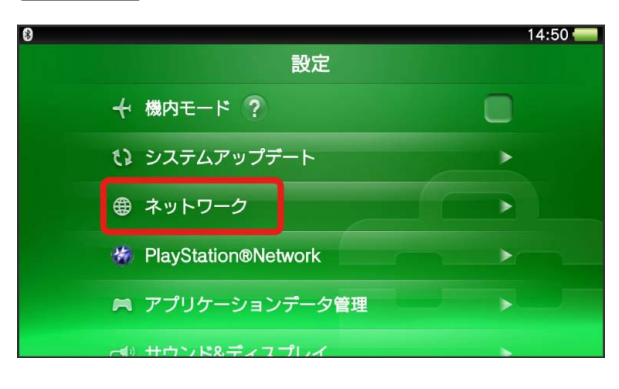

# 4

Wi-Fi設定

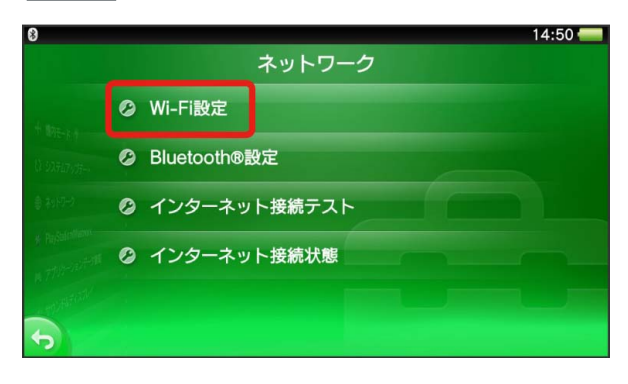

# 5

一覧画面から本機の「SSID」をタッチ

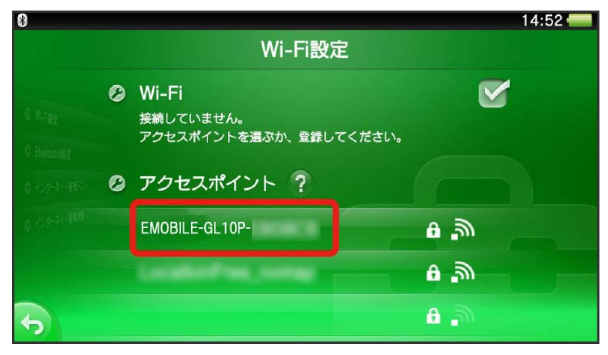

- 「SSID」については、「SSIDとセキュリティーキーについて」を 参照してください。
- ・本機の「SSID」の設定を変更している場合には、設定している名
   称の項目をタッチします。
- 本機の「SSID」が表示されていない場合は、本機の電源ボタンを 押してロック画面を表示し、 (1)
   (接続数アイコン)が表示され ていることを確認してください。

# 6

#### セキュリティーキーを入力 🔿 🗾 14:53 SSID:E**MOBILE-GL10P-**セキュリティー方式:WPA-PSK / WPA2-PSK XXXXXXXX パスワードを表示しない i i q w e r t y u ор а S d f g h j k T ٧ b n × **†** ° z х С m 💙 @123 , ◀ スペース ▶ .

・セキュリティーキーについては、「SSIDとセキュリティーキーに ついて」を参照してください。

# 7

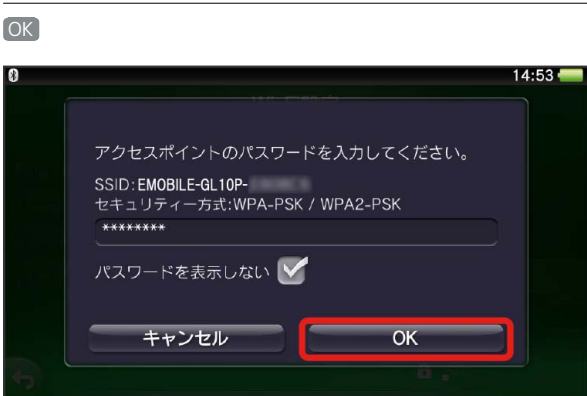

### PSP®(PlayStation®Portable)を接続する

画面表示や手順は、PSP-2000/PSP-3000で、無線LAN設定の暗号 化方式が「WPA」の場合を例にして説明しています。

PSP-1000※を使用した場合や、その他の暗号化方式の場合は、一部の操作および画面が異なります。詳しくは、PSP®の取扱説明書などを参照してください。

※PSP-1000のシステムソフトウェアver1.52以前では、一部手順が 異なります。

### 1

電源ボタンを2秒以上長押しする

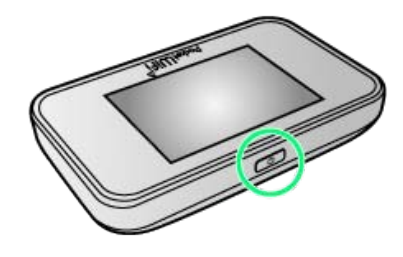

- 電源が入るとロック画面が表示され、無線LAN機能がオンになり、自動的にインターネットに接続します。
- ・無線LAN機能がオンになると
   ・無線LAN機能がオンになると
   ・(接続数アイコン)が点灯し、
   インターネットに接続すると
   ・(インターネット接続中アイコン)が点灯します。

# 2

PSP®のワイヤレスLANのスイッチを入れる

# 3

PSP®のホームメニュー画面から、 設定 🔿 ネットワーク設定

ラ 🔘 ボタンを押す

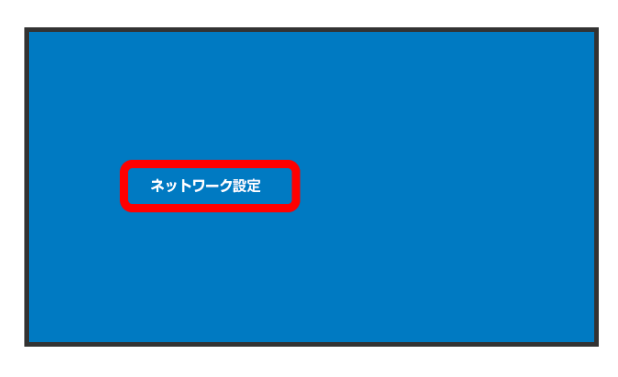

# 4

【インフラストラクチャーモード】 ラ 🔘 ボタンを押す

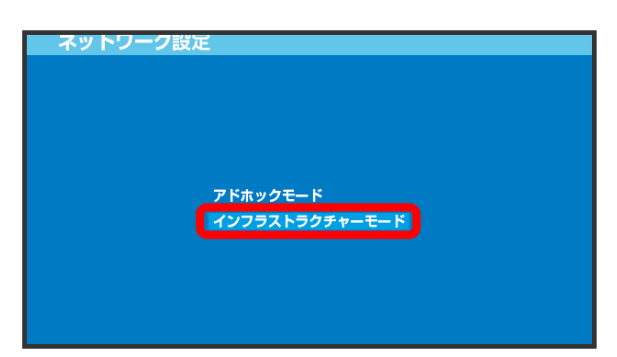

# 

PSP-1000の場合は、この後、接続名を入力して方向キー「 ▷ 」
 を押します。

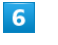

(検索する) ⋺ 方向キー「 ▷ 」を押す

| ネットワーク設定                             |   |
|--------------------------------------|---|
| ワイヤレスLAN設定                           |   |
| (スホッマの<br>ナ助 Cへバダる)<br>アクセスポイント別自動設定 | • |
| ワイヤレスホットスポット                         |   |
|                                      |   |

# 7

一覧画面から本機の「SSID」を選択 ラ 🔘 ボタンを押す

| 利用するアクセス          | ペポイントを選択してくだ      | さい。  |
|-------------------|-------------------|------|
| SSID              | セキュリティー           | 電波強度 |
| ****              | WPA-PSK (AES)     | 100% |
| EMOBILE-GL10P-XXX | (X WPA-PSK (TKIP) | 100% |
|                   | WEP               | 100% |
|                   | なし                | 100% |

- ・「SSID」については、「SSIDとセキュリティーキーについて」を 参照してください。
- ・本機の「SSID」の設定を変更している場合には、設定している名
   称の項目を選択し、

   ・ボタンを押します。
- ・本機の「SSID」が表示されていない場合は、本機の電源ボタンを 押してロック画面を表示し、 (2)。(接続数アイコン)が表示され ていることを確認してください。

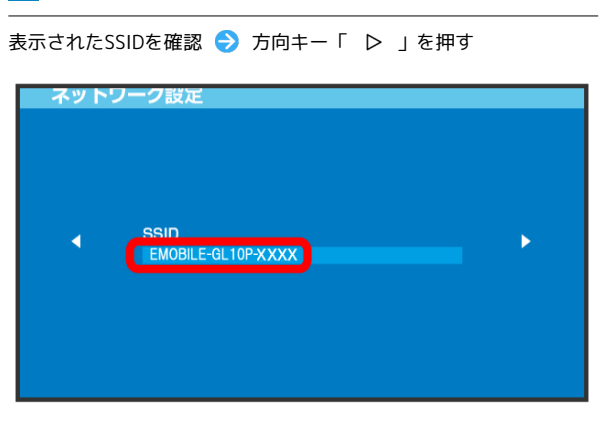

# 9

WPA-PSK (TKIP) 🔿 方向キー「 ▷ 」を押す

| ネットワー | ク設定<br>ワイヤレスLANセキュリティー設定                     |   |
|-------|----------------------------------------------|---|
| •     | なし<br>WEP<br>WPA-PSK (TKIP)<br>WPA-PSK (AES) | • |

# 10

● ボタンを押す
 ● セキュリティーキーを入力
 ● 方向キー
 「 ▷ 」を押す

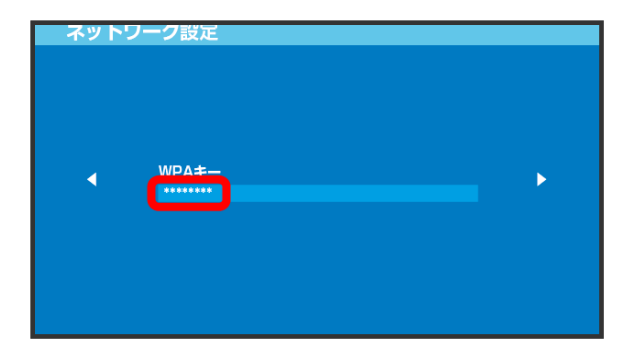

・セキュリティーキーについては、「SSIDとセキュリティーキーに ついて」を参照してください。

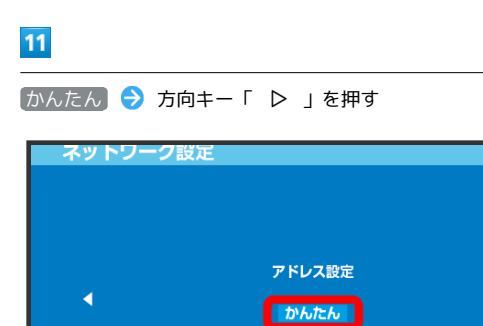

# 12

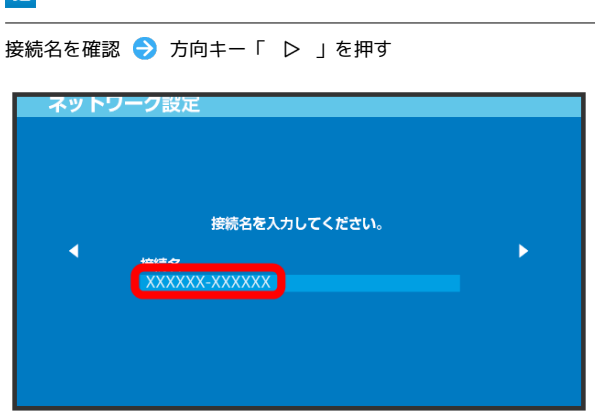

・PSP-1000の場合、この画面は表示されません。手順 13 へお進み ください。

# 13

設定一覧を確認 ⋺ 方向キー「 🗅 」を押す

| ネットワーク | 設定                                    |                                                             |   |
|--------|---------------------------------------|-------------------------------------------------------------|---|
| ۲.     | 設定<br>接続名<br>SSID<br>セキュリティー<br>WPAキー | 一覧<br>XXXXXX-XXXXXX<br>EMOBILE-GL10P-XXXX<br>WPA-PSK (TKIP) | • |

# 14

● ボタンを押す

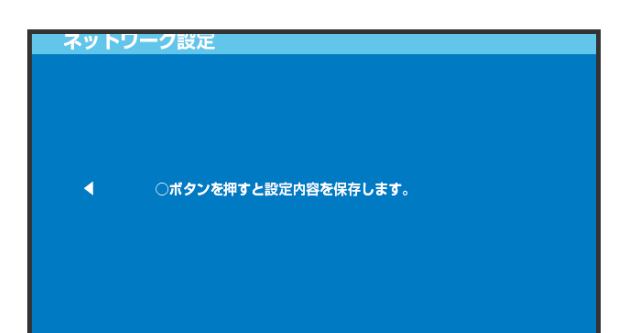

\_\_\_\_\_

#### ● ボタンを押す

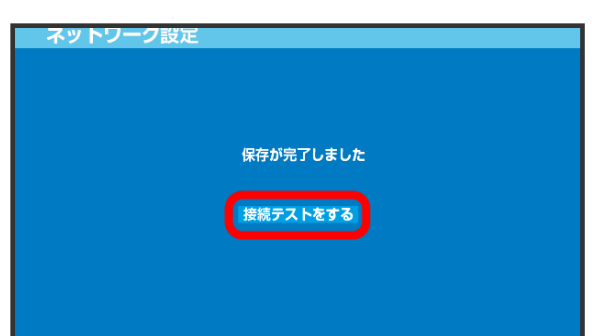

# SSID (ネットワーク名)、セキュリティー キー (WPAキーまたはWEPキー) について

SSIDとセキュリティーキーについては、「SSIDとセキュリ ティーキーについて」を参照してください。これらを変更してい る場合には、設定しているSSID、セキュリティーキーを利用して ください。

本機の工場出荷時状態におけるSSIDは、「EMOBILE-GL10P-」 で始まる英数字で表示されます。お客様が変更されない限り、他 の表示のネットワークは近隣から送信されてくる無線LAN電波で すので接続しないよう注意してください。

# PlayStation®3を接続する

PS3®と本機を接続してインターネットに接続します。 接続方法については、当社で検証・確認をしています。掲載内容に ついてソニー・コンピュータエンタテインメントへのお問い合わせ はご遠慮ください。

#### PlayStation®3を接続する

画面表示や手順は、無線LAN設定の暗号化方式が「WPA」の場合を 例にして説明しています。その他の暗号化方式の場合は、一部の操 作および画面が異なります。詳しくは、PS3®の取扱説明書などを参 照してください。

### 1

電源ボタンを2秒以上長押しする

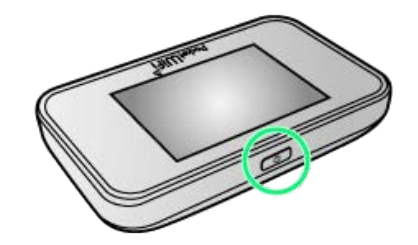

- 電源が入るとロック画面が表示され、無線LAN機能がオンになり、自動的にインターネットに接続します。
- ・無線LAN機能がオンになると
   ・無線LAN機能がオンになると
   ・(接続数アイコン)が点灯し、
   インターネットに接続すると
   ・(インターネット接続中アイコン)が点灯します。

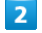

PS3®のホームメニュー画面から、 設定 
 マンターネット接続設定

インターネット接続設定 インターネットへの接続方法を設定します。ワイヤレスLANに 接続したり、設定を変更したりするにはここを選択してください。

| ○K ラ ◉ ボタンを押す                                           |
|---------------------------------------------------------|
|                                                         |
|                                                         |
| インターネット接続設定                                             |
| インターネット接続の股定を行います。<br>有線で接続する場合はLANケーブルを接続してください。<br>OK |
|                                                         |

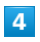

かんたん 🔿 方向キー「 ▷ 」を押す

| インターネット接機設定    |
|----------------|
| 設定方法を選択してください。 |
| <b>1</b>       |
|                |
|                |
|                |

# 5

(無線) ⋺ 方向キー「 ▷ 」を押す

| 109ーネット接続設定                                    |   |
|------------------------------------------------|---|
| 接機方法を選択してください。<br>有線で接続する場合は、LANケーブルを接続してください。 |   |
| 有線                                             | • |
|                                                |   |
|                                                |   |
|                                                |   |

# 6

| 検察する] → 万回キー   ▷ ] を押す                                                                |  |
|---------------------------------------------------------------------------------------|--|
| インターネット接続設定                                                                           |  |
| ワイヤレスLAN設定<br>(検索する)<br>・<br>・<br>・<br>・<br>・<br>・<br>・<br>・<br>・<br>・<br>・<br>・<br>・ |  |

# 7

一覧画面から本機の「SSID」を選択 ラ 🔘 ボタンを押す

| 1-16 | ノーフット体体的中         |                           |              |  |
|------|-------------------|---------------------------|--------------|--|
| 175  | 一ネット接航設定          |                           |              |  |
|      | 利用するアクセス          | ポイントを選択してく†               | <b>どさい。</b>  |  |
|      | SSID              | セキュリティー<br>WPA2-DSK (AFS) | 電波強度<br>100% |  |
|      | EMOBILE-GL10P-XXX | WPA-PSK (TKIP)            | 100%         |  |
|      | 000000            | WEP                       | 100%         |  |
|      |                   | なし                        | 100%         |  |
|      |                   | なし                        | 100%         |  |
| ▼    |                   |                           |              |  |
|      |                   |                           |              |  |
|      |                   |                           |              |  |
|      |                   |                           |              |  |
|      |                   |                           |              |  |
|      |                   |                           |              |  |

- 「SSID」については、「SSIDとセキュリティーキーについて」を 参照してください。
- ・本機の「SSID」の設定を変更している場合には、設定している名
   称の項目を選択し、 ボタンを押します。
- ・本機の「SSID」が表示されていない場合は、本機の電源ボタンを 押してロック画面を表示し、 (20)
   (接続数アイコン)が表示され ていることを確認してください。

# 8

表示されたSSIDを確認 ⋺ 方向キー「 ▷ 」を押す

| インターネット接続設定 |   |
|-------------|---|
| SSID        | • |
|             |   |

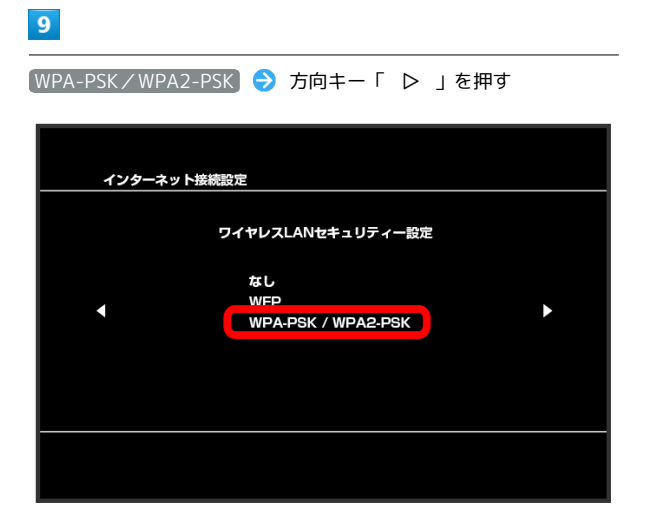

「 ▷ 」を押す

| インターネット接続設定 |             |
|-------------|-------------|
| WPA‡-       | <b>&gt;</b> |
|             |             |

● ボタンを押す ⋺ セキュリティーキーを入力 ⋺ 方向キー

・セキュリティーキーについては、「SSIDとセキュリティーキーに ついて」を参照してください。

# 11

設定一覧を確認 ラ 🔘 ボタンを押す

| インターネッ | ット接続設定                                        |                                                                 |  |  |
|--------|-----------------------------------------------|-----------------------------------------------------------------|--|--|
|        | ○ボタンを押すと設置                                    | <b>2内容を保存します。</b>                                               |  |  |
|        | 設定一覧                                          |                                                                 |  |  |
| Ĵ      | インターネット接続<br>接続方法<br>SSID<br>セキュリティー<br>WPAキー | 有効<br>無線<br>EMOBILE-GL 10P-XXXX<br>WPA-PSK / WPA2-PSK<br>****** |  |  |
|        |                                               |                                                                 |  |  |

🏁 設定が保存されます。

# 12

▲ ボタンを押す

| インターネット接続設定   |    |  |  |
|---------------|----|--|--|
| 接続テストが完了しました。 |    |  |  |
| IPアドレス取得      | 成功 |  |  |
| インターネット接続     | 成功 |  |  |
|               |    |  |  |
|               |    |  |  |
|               |    |  |  |
|               |    |  |  |

> 接続テストが始まります。テストの結果が表示されたら設定完 了です。接続に成功すると、本機ディスプレイの無線LAN機器接続 数表示のカウントが1つ増えます(例: ?? う??) ()。

SSID (ネットワーク名)、セキュリティー キー (WPAキーまたはWEPキー) について

SSIDとセキュリティーキーについては、「SSIDとセキュリ ティーキーについて」を参照してください。これらを変更してい る場合には、設定しているSSID、セキュリティーキーを利用して ください。

本機の工場出荷時状態におけるSSIDは、「EMOBILE-GL10P-」 で始まる英数字で表示されます。お客様が変更されない限り、他 の表示のネットワークは近隣から送信されてくる無線LAN電波で すので接続しないよう注意してください。

# WPS対応の無線LAN端末を接続する

# WPS対応の無線LAN端末を接続する

#### 1

電源ボタンを2秒以上長押しする

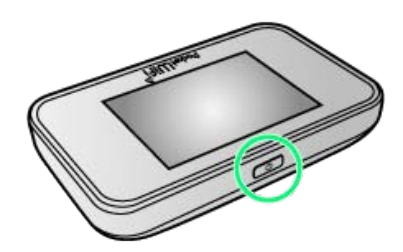

- 電源が入るとロック画面が表示され、無線LAN機能がオンになり、自動的にインターネットに接続します。
- ・無線LAN機能がオンになると
   ・無線LAN機能がオンになると
   ・(接続数アイコン)が点灯し、
   インターネットに接続すると
   ・(インターネット接続中アイコン)が点灯します。

# 2

無線LAN端末の無線LAN機能をオンにし、必要に応じてWPS設定の 準備操作を行う

・WPS機能の設定方法は、機器によって異なります。お使いの無線 LAN端末に添付されている取扱説明書などを参照してください。

# 3

ホーム画面で WPS

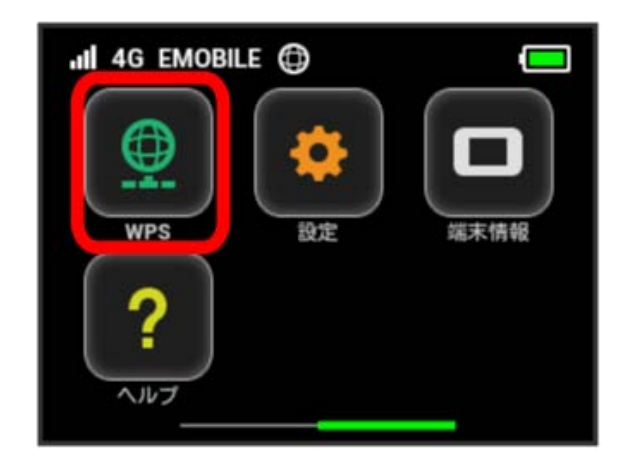

# 4

無線LAN端末と接続する

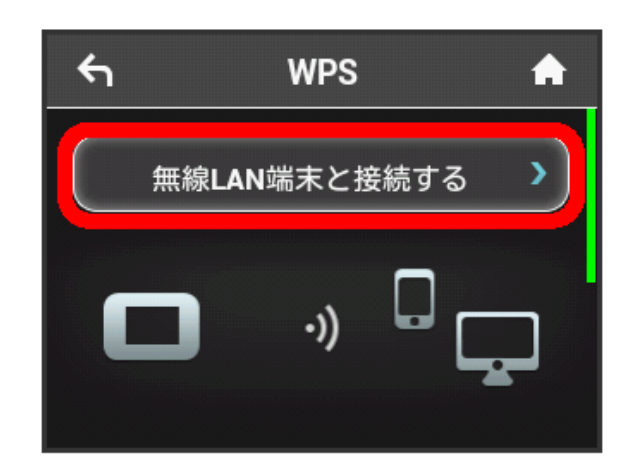

🏁 無線LAN端末からの接続を受け付ける状態になります。

# 5

以下の画面が表示されている間(120秒以内)に、無線LAN端末でWPS機能の接続設定を行う

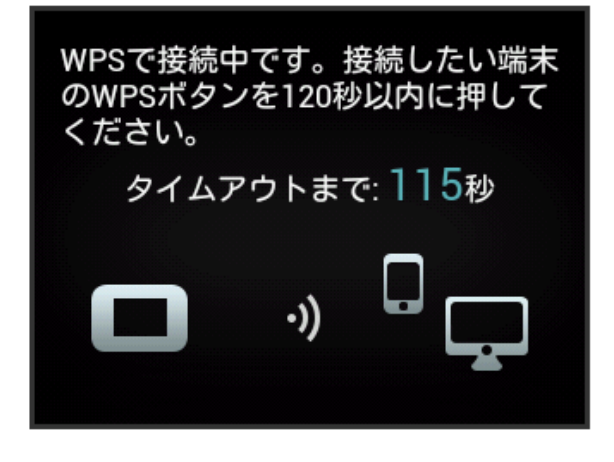

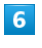

OK

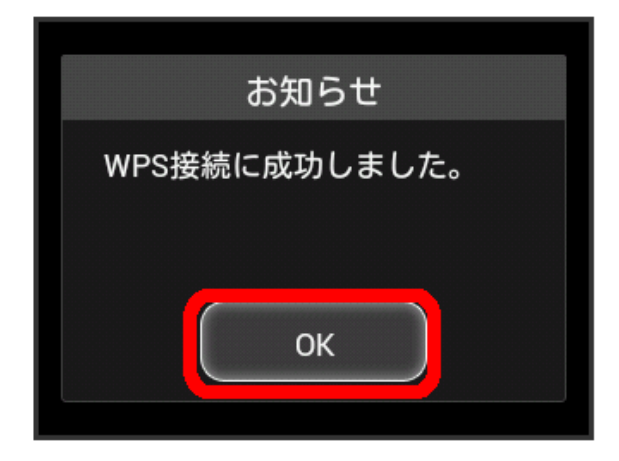

・「接続に失敗しました」と表示される場合は、 OK をタップして 再度接続を試してみてください。

無線LAN端末でその他の設定が必要な場合には、画面表示に従って 設定操作を行う

🏁 接続に成功すると、本機ディスプレイの無線LAN機器接続数表 示のカウントが1つ増えます(例: 🖁 ラ 🖷 )。

# 📙 WPS機能ご利用時のご注意

#### SSIDステルス機能について

本機のSSIDステルス機能がオンになっているとWPS機能は使用 できません。SSIDステルス機能については、「SSIDや認証方式 を設定する」を参照してください。

#### 暗号化方式について

暗号化方式をWEPに設定している場合、WPS機能は使用できません。

# IEEE802.11b専用の無線LAN端末と 接続する

IEEE802.11b専用の無線LAN端末と接続する

IEEE802.11b専用の無線LAN端末と接続する場合は、Wi-Fi通信規格の設定を変更します。

・IEEE802.11b専用の無線LAN端末以外でも、無線LAN接続を行う ために設定の変更が必要な場合があります。無線LAN接続ができ ない場合はWi-Fi通信規格設定を変更してお試しください。

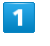

ホーム画面で 設定

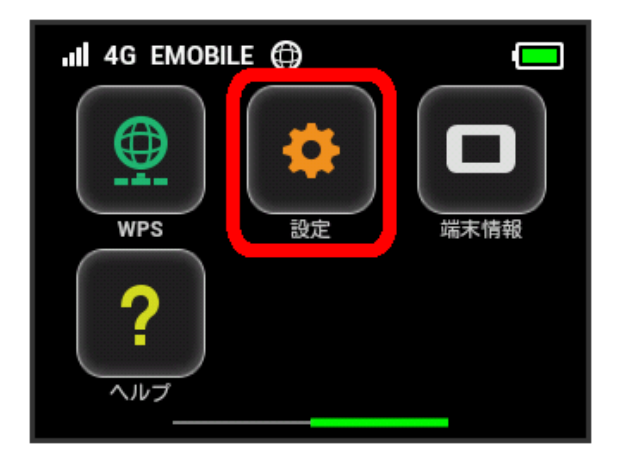

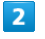

Wi-Fi通信規格設定

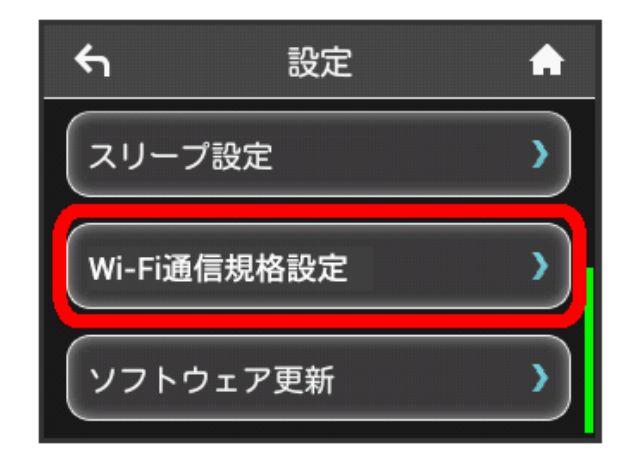

#### IEEE 802.11 g/n

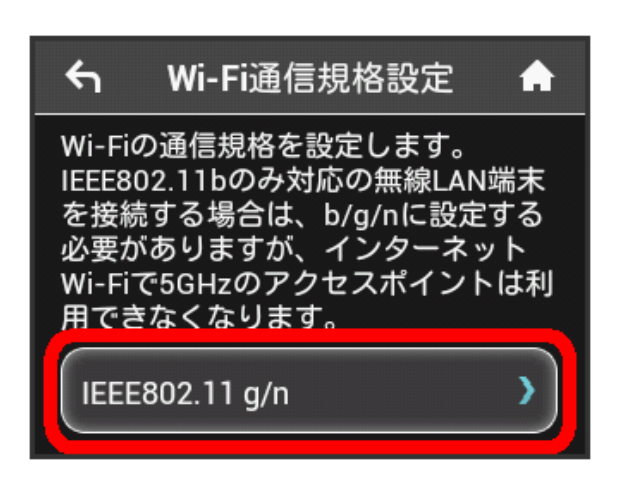

# 4

「IEEE 802.11 b/g/n」にチェックを付ける

| <b>€</b> 1 | 通信規格  | A |
|------------|-------|---|
| IEEE802.11 | g/n   | * |
| IEEE802.11 | b/g/n | ~ |
|            |       |   |

🏁 IEEE802.11b専用の無線LAN端末と接続できるようになります。

 ・設定を変更すると、インターネットWi-Fi 5GHzのアクセスポイン トでは利用できなくなります。